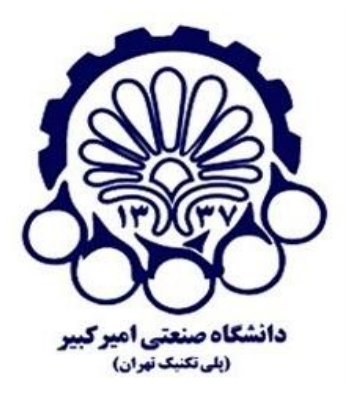

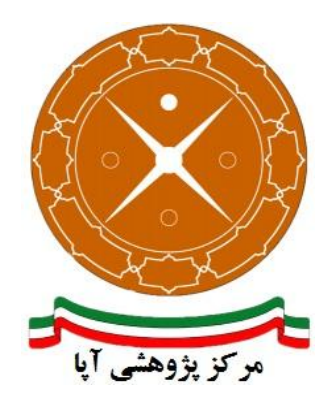

# راهاندازی و پیکربندی امن پروتکل SSL/TLS بر روی سرویسدهنده پست الکترونیک MDaemon server 13

| APA-AMIRKABIR-13950704- | شماره مستند1 |
|-------------------------|--------------|
| ۴ مهر ۱۳۹۵              | تاریخ نگارش  |
| ۱/۰                     | شماره نگارش  |
| آپای امیر کبیر          | نگارش        |
| عادی                    | طبقەبندى     |

## فهرست مطالب

| 1                          | ۱ مقدمه۱                 |
|----------------------------|--------------------------|
| ۲нтт                       | ۲ فعالسازی ار تباطات PS  |
| ضا۲                        | ۲-۱ ساخت گواهی خود-ام    |
| ر شده از مراکز صدور گواهی۶ | ۲-۲ استفاده از گواهی صاد |
| ۲SSL/TLS                   | ۳ پیکربندی امن پروتکل ز  |
| SSLv3 و SSLv3              | SLv2 غیر فعال کردن SLv2  |
| تمهای رمزنگاری ضعیف        | ۲-۳ غيرفعال سازي الگورية |
| ۱۱HSTS                     | ۳-۳ اضافه کردن سرآیند ۲  |
| 14                         | ۴ منابع۴                 |

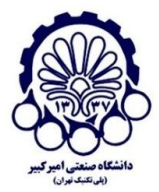

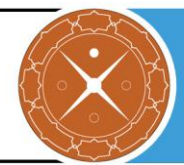

## ا مقدمه

شرکتها و سازمانهای کوچک عمدتاً از شرکتهای سرویسدهنده Hosting برای پست الکترونیک خود استفاده میکنند اما شرکتهای متوسط و بزرگ به دلیل مسائل امنیتی و حساسیت سرویس پست الکترونیک برای آنان، ناچار به استفاده از یک Mail Server اختصاصی در محل خود هستند.

برای تأمین محرمانگی و جامعیت دادههای مبادله شده می توان از پروتکلهای استانداردی که بدین منظور طراحی شده استفاده کرد. در حال حاضر مهم ترین پروتکل رمزنگاری که در سطح اینترنت برای رمزنگاری دادههای لایه کاربرد و تأمین امنیت ارتباطات استفاده می شود، پروتکل SSL/TLS است. یکی از سرویس دهندههای پست الکترونیک، MDaemon است که در این گزارش به پیکربندی امن پروتکل SSL/TLS در آن می پردازیم. قابل ذکر است که MDaemon برای فراهم کردن سرویس SSL، متکی به ویندوز است و تنظیمات مربوط به ویندوز را مورد استفاده قرار می دهد. در این گزارش مراحل راهاندازی پروتکل SSL/TLS را روی SSL/TLS را در ویندوز سرور که می می می در این گزارش مراحل داماندازی پروتکل SSL/TLS را در ویندوز است و می کنیم.

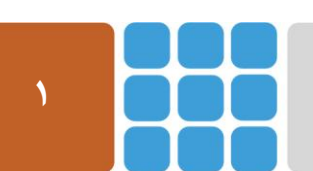

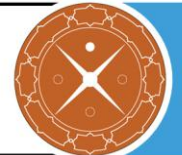

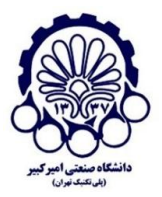

## **HTTPS فعال سازی ارتباطات**

برای پیکربندی سرویسدهنده HTTPS و استفاده از این پروتکل ابتدا باید گواهینامه دیجیتال مربوطه را از مراکل مراکلی مراکلی مراکلی مراکلی مراکلی (CA) معتبر دریافت کرد (یا گواهی خود-امضا<sup>۲</sup> را تولید کرد). گرفتن گواهی دارای مراحلی است که برای اطلاعات بیشتر در این زمینه میتوانید به گزارش ارائه شده توسط پژوهشکده آپای دانشگاه صنعتی امیرکبیر که در آدرس زیر قرار دارد مراجعه کنید:

http://apa.aut.ac.ir/?p=971

## **1-4 ساخت گواهی خود-امضا**

در اینجا بیان می کنیم که چگونه می توان با تولید و استفاده از یک گواهی خود-امضا، ار تباطات از نوع HTTPS در WorldClient برقرار کرد.

در نوار ابزار گزینه Setup و سپس Web & IM Services را انتخاب می کنیم.

۲. گزینه SSL & HTTPS را انتخاب می کنیم و در اینجا می توانیم مواردی مثل طول کلید رمزنگاری و نام میزبان را وارد کرد.

<sup>&</sup>lt;sup>r</sup> Self-signed

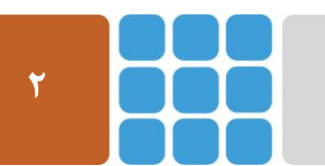

<sup>&</sup>lt;sup>\</sup> Certificate Authority

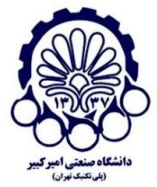

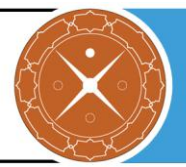

| Services                                                                                                    | ×                                                                                                    |
|----------------------------------------------------------------------------------------------------|----------------------------------------------------------------------------------------------------|
| Web & IM Services   WorldClient (web mail)  Web Server  St & HTTPS  ComAgent & IM  Calendar  RelayFax  Options  WebAdmin (web configuration)  Attachment Linking | Accept the Following Connection Types          HTTP only       HTTP and HTTPS       HTTPS port       3001         HTTPS only       HTTP redirected to HTTPS       Subject       Issuer       Expiration date         WIN-AESS23JVP       WIN-AESS23JVPSO       1/28/2026       Delete         Host name (ex: wc.altn.com)       mail.apa.local       Delete         Organization / company name       Mcompany       Alternative host names (separate multiple entries with a comma) |
|                                                                                                    | Encryption key length     1024       Country / region     United States US       Create certificate     Restart web server                                                                                                    |
|                                                                                                    | Ok Cancel Apply Help                                                                                                    |

۳. با انتخاب گزینه Create certificate، می توان گواهی مورد نظر را ایجاد کرد.

| 🖉 Web & IM Services |                                                                                                    |                                                                                                    |                                                            | ×                   |
|---------------------|----------------------------------------------------------------------------------------------------|----------------------------------------------------------------------------------------------------|------------------------------------------------------------|---------------------|
| Web & IM Services   | Accept the Following Connec<br>C HTTP only C H<br>C HTTPS only C H<br>Subject Iss<br>mail.apa.local mail<br>WIN-AESS29JVP WI<br>Host name (ex: wc.altn.com)<br>Organization / company name<br>Alternative host names (separa<br>Encryption key length | ction Types<br>TTP and HTTPS<br>TTP redirected to HTT<br>suer<br>all.apa.local<br>IN-AESS29JVPSO<br>mail.apa.local<br>Mcompany<br>ate multiple entries with<br>1024 | HTTPS port PS Expiration date 4/17/2020 1/28/2026 a comma) | X<br>3001<br>Delete |
|                     | Country / region<br>Create certificate Res                                                                                                    | United States L<br>start web server                                                                                                    | JS                                                         | •                   |
|                     |                                                                                                    | Ok Cance                                                                                                    | I Apply                                                    | Help                |

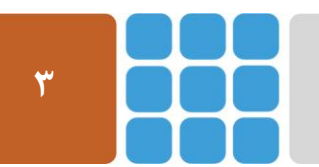

مرکز پژوهشی آپا (آگاهیرسانی، پشتیبانی، امداد برای آسیب پذیریها و حوادث امنیتی سایبری) تهران - بالاتر از چهارراه ولیعصر - نبش کوچه بالاور – ساختمان معاونت پژوهشی دانشگاه صنعتی امیرکبیر - طبقه سوم کد پستی: ۱۵۹۱۶۳۴۳۱۱ تلفکس: ۶۶۴۶۰۳۰۸ <u>https://apa.aut.ac.ir</u> - Email: <u>autcert@aut.ac.ir</u> ک

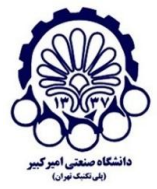

#### مرکز پژوهشی آپا - دانشگاه صنعتی امیرکبیر

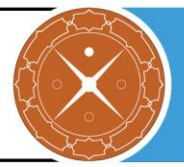

| 🧐 Security Settings - MDaemon                                                                                                    |                                                                                                    |                                          |                              | <b>—</b> × |  |  |  |  |
|----------------------------------------------------------------------------------------------------|----------------------------------------------------------------------------------------------------|------------------------------------------|------------------------------|------------|--|--|--|--|
| Security Settings     Sender Authentication     Screening     SSL & TLS     MDaemon     WorldClient (web mail)     Remote Administration | Enable SSL, STARTTLS, and STLS     Enable the dedicated SSL ports for SMTP, IMAP, PDP3 servers     SMTP server sends mail using STARTTLS when possible     SMTP server requires SSL on MSA port     DomainPOP/MultiPOP servers use STLS whenever possible |                                          |                              |            |  |  |  |  |
| ← STARTTLS White List<br>STARTTLS Required List<br>⊕- Other                                                                              | Subject  example.com  Create certificate                                                                                                    | Issuer<br>example.com<br>Restart servers | Expiration date<br>2/26/2019 | Delete     |  |  |  |  |
|                                                                                                    |                                                                                                    | Ok C                                     | ancel Apply                  | Help       |  |  |  |  |

- فعال سازی STARTTLS ، SSL و STLS است. با کلیک بر روی این گزینه سرور شما قادر به این گزینه برای فعال سازی پروتکل SSL/TLS است. با کلیک بر روی این گزینه سرور شما قادر به پشتیبانی از SSL/TLS خواهد بود و بعد از انتخاب این گزینه شما باید گواهی نامه مورد نظر خود را از لیست مربوطه انتخاب کنید.
- تخصیص پورتهای SSL اختصاصی برای سرویسهای IMAP ، SMTP و POP3 و POP3
   این گزینه برای تخصیص پورتهای SSL اختصاصی به سرورهای IMAP ، SMTP و POP3 است و صفحه مربوط به تظیمات پورتها به صورت زیر است:

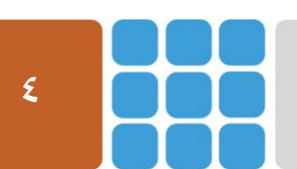

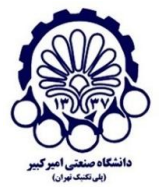

#### مرکز پژوهشی آپا - دانشگاه صنعتی امیرکبیر

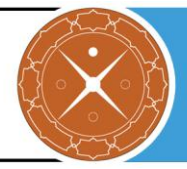

| - Server Settings                                            | SMTP, ODMR, & MSA P     | orts     |                    |                 |
|--------------------------------------------------------------|-------------------------|----------|--------------------|-----------------|
| - Delivery                                                   | SMTP inbound port       | 25       | SMTP outbound port | 25              |
| - Servers                                                    | MSA inbound port        | 587      | ODMR inbound port  | 366             |
| - Ports<br>- DNS                                             | SMTP SSL port           | 465      |                    |                 |
| — IPv6<br>— Binding                                          | POP & IMAP Ports        |          |                    |                 |
| - Timeouts                                                   | POP inbound port        | 110      | POP outbound port  | 110             |
| - Sessions                                                   | IMAP inbound port       | 143      |                    |                 |
| — Mail Release<br>— Archiving                                | POP SSL port            | 995      | IMAP SSL port      | 993             |
| — Pruning<br>— Unknown Mail                                  | Other Ports             |          |                    |                 |
| - Message Recall                                             | DNS outbound port       | 53       | LDAP port          | 389             |
| - Domain Sharing<br>- Priority Mail                          | Remote Admin port       | 1000     | Minger port        | 4069            |
| -Header Translation                                          | Return port settings to | defaults | Bind to new        | port values now |
| Default Signatures     Public & Shared Folders     DomainPOP |                         |          |                    |                 |
| ⊕-RAS                                                        |                         |          |                    |                 |
| ⊕- LDAP                                                      |                         |          |                    |                 |
| 🖶 Loaaina                                                    | Ŧ                       |          |                    |                 |
|                                                              |                         |          |                    |                 |

• انتخاب گواهی نامه برای استفاده از HTTPS/SSL در این قسمت، گواهی نامه های SSL شما نمایش داده می شود تا بتوانید گزینه مورد نظر خود را برای

استفاده MDaemon انتخاب کنید.

ساخت گواهی نامه

در اینجا شما میتوانید گواهینامه SSL مورد نظر خود را بسازید.

| Create SSL Certificate              |                               |
|-------------------------------------|-------------------------------|
| Certificate Details                 |                               |
| Host name (ex: wc.altn.com)         | mail.example.com              |
| Organization / company name         | Alt-N Technologies            |
| Alternative host names (separate mu | Iltiple entries with a comma) |
|                                     |                               |
| Encryption key length               | 2048 🔻                        |
| Hash algorithm                      | SHA2 🔻                        |
| Country / region                    | United States US 🔹            |
|                                     |                               |
|                                     |                               |

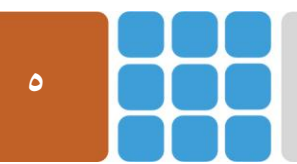

مرکز پژوهشی آپا (آگاهیرسانی، پشتیبانی، امداد برای آسیب پذیریها و حوادث امنیتی سایبری) تهران - بالاتر از چهارراه ولیعصر - نبش کوچه بالاور – ساختمان معاونت پژوهشی دانشگاه صنعتی امیرکبیر - طبقه سوم کد پستی: ۱۵۹۱۶۳۴۳۱۱ تلفکس: ۶۶۴۶۰۳۰۸ Email: autcert@aut.ac.ir که بستی: ۱۵۹۱۶۳۴۳۱۱ تلفکس: Meb: https://apa.aut.ac.ir

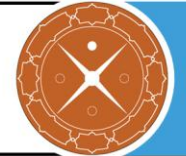

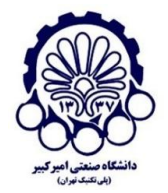

بعد از تکمیل شکل بالا، بر روی گزینه Restart servers کلیک کنید تا سرورهای SMTP/IMAP/POP راهاندازی راهاندازی مجدد شوند. در واقع هر زمانی که تغییر در گواهینامه انجام شود، سرویس دهندهها باید راهاندازی مجدد شوند.

## ۲-۲ استفاده از گواهی صادر شده از مراکز صدور گواهی

وقتی یک گواهینامه از مرکز صدور گواهی گرفته اید، می توانید با استفاده از Microsoft وقتی یک گواهینامه از مرکز صدور گواهی مورد استفاده MDaemon انتقال دهید. برای انجام این مورد، باید موارد زیر را انجام دهید:

- ۱. به مسیر ...Start » Run بروید و "mmc /a" را در در قسمت مربوطه بنویسید و روی OK کلیک کنید.
  - ۲. در پنجره باز شده، به مسیر ...File » Add/Remove Snap-in بروید.
    - ۳. روی Add کلیک کنید.
    - ۴. روی Certificates و سپس Add کلیک کنید.
    - ۵. Computer account را انتخاب و سپس روی Next کلیک کنید.
    - ۶. Local computer را انتخاب و سپس روی Finish کلیک کنید.
      - ۷. روی Close و سپس Ok کلیک کنید.
- ۸. در پنجره سمت چپ روی گزینه Personal و سپس Certificates کلیک کنید (برای گواهیهای خود-امضا، باید قسمت Trusted Root Certification Authorities را انتخاب کنید).
- ۹. در منوی اصلی به مسیر ...Action » All Tasks » Import بروید و سپس روی Next کلیک کنید.
  - ۱۰. فایل گواهی مورد نظر را انتخاب کرده و سپس مراحل بعدی را به پایان برسانید.

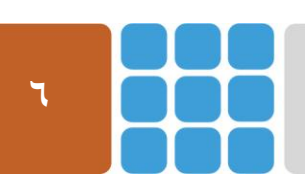

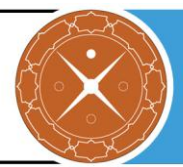

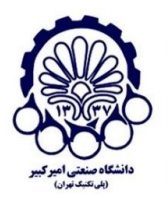

# **SSL/TLS** پیکربندی امن پروتکل SSL/TLS

در این بخش چگونگی پیکربندی امن پروتکل SSL/TLS را در ویندوز سرور ۲۰۱۲ برای استفاده سرویس دهنده پست الکترونیک MDaemon بیان می کنیم. مواردی همچون استثنا کردن برخی الگوریتمهای رمزنگاری به منظور کاهش حملاتی شبیه به CRIME، FREAK و LogJAM، غیرفعال سازی نسخههای ناامن SSL، برقرار کردن رمزنگاریهای قوی که از (FS) Forward Secrecy پشتیبانی می کنند و فعال سازی HSTS را بیان می کنیم. قابل ذکر است که MDaemon برای فراهم کردن سرویس SSL/TLS، متکی به ویندوز است و تنظیمات ویندوز را مورد استفاده قرار می دهد. در ادامه پیکربندی امن پروتکل SSL/TLS را در ویندوز سرور ۲۰۱۲ بیان می کنیم.

برای بررسی وضعیت امنیتی پروتکل SSL/TLS سرویس دهنده خود، می توانید به ابزاری که بدین منظور توسط پژوهشکده آپای دانشگاه صنعتی امیر کبیر طراحی شده و در آدرس زیر قرار دارد، مراجعه کنید. https://sslcheck.certcc.ir

## ۲-۳ غیر فعال کردن SSLv2 و SSLv3

SSLv2 و SSLv3 ناامن هستند و باید غیرفعال شوند. برای غیرفعال سازی آنها، به صورت زیر عمل می کنیم.

- ۱. پنجره ویرایشگر Registry را به صورت دسترسی مدیر (Run as administrator) باز کنید.
  - ۲. در این پنجره به مسیر زیر بروید:

 $HKEY\_LOCAL\_MACHINE \SYSTEM \CurrentControlSet \Control\SecurityProviders \Schannel \Protocols \Control\SecurityProviders \Schannel \Protocols \Schannel \Protocols \Schannel \Protocols \Protocols \Schannel \Protocols \Protocols \P$ 

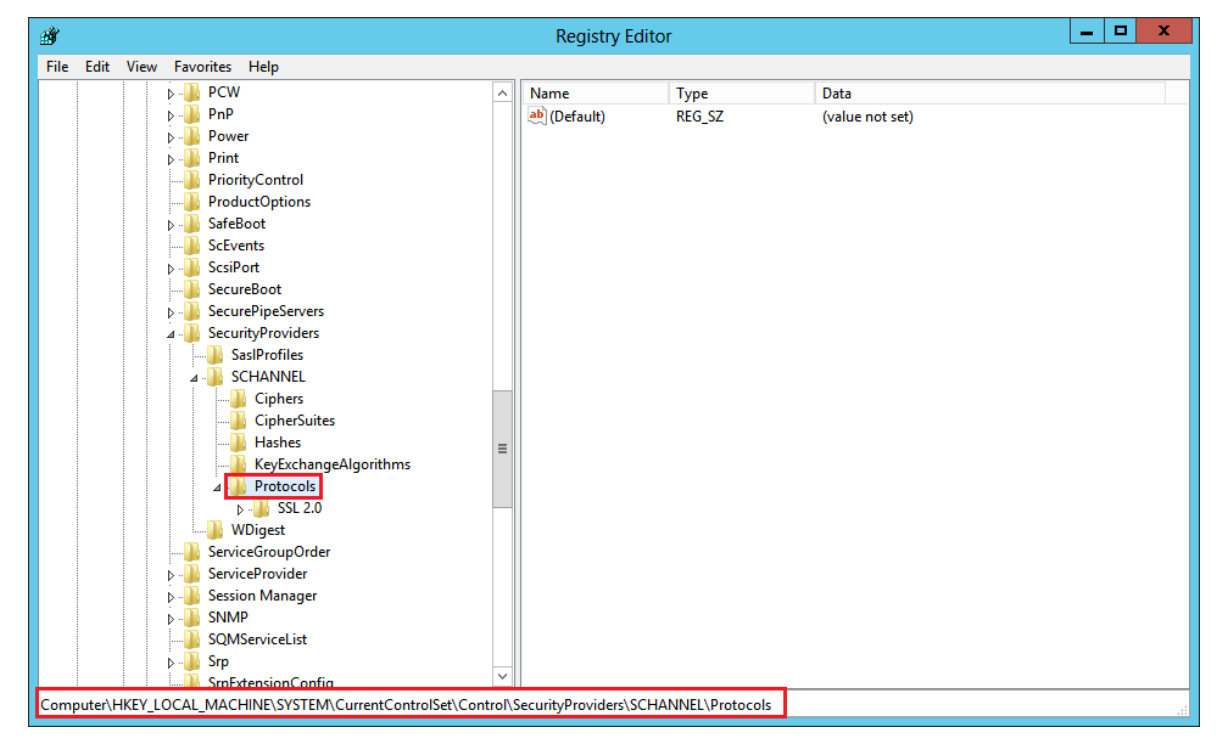

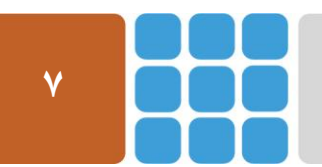

مرکز پژوهشی آپا (آگاهیرسانی، پشتیبانی، امداد برای آسیب پذیریها و حوادث امنیتی سایبری) تهران - بالاتر از چهارراه ولیعصر - نبش کوچه بالاور – ساختمان معاونت پژوهشی دانشگاه صنعتی امیرکبیر - طبقه سوم کد پستی: ۱۵۹۱۶۳۴۳۱۱ تلفکس: ۶۶۴۶۰۳۰۸ <u>autcert@aut.ac.ir</u> ۶۶۴۶۰۳۰۸

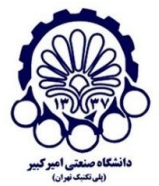

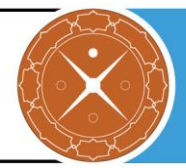

- \_ **D** X Registry Editor File Edit View Favorites Help PCW Name Data Туре PnP ab (Default) REG\_SZ (value not set) Power Print ⊳ PriorityControl ProductOptions SafeBoot ScEvents ScsiPort SecureBoot SecurePipeServers SecurityProviders 퉬 SaslProfiles SCHANNEL Ciphers CipherSuites Hashes KeyExchangeAlgorithms ⊿ I Protocols. Collapse - SSL WDigest New Key ServiceGroup Find... String Value ServiceProvid Delete **Binary Value** Session Mana SNMP Rename DWORD (32-bit) Value Þ --SQMServiceL QWORD (64-bit) Value Export D- Srp Multi-String Value Permissions... SrnFxtension( Expandable String Value Computer\HKEY\_LOCAL\_MACHINE\SYS Copy Key Name
- ۳. روی Protocols کلیک راست کرده و سپس روی New > Key کلیک کنید.

- ۴. نام آن را "SSL 3.0" قرار دهید.
- ۵. روی SSL 3.0 کلیک راست کرده و روی New > Key کلیک کنید.

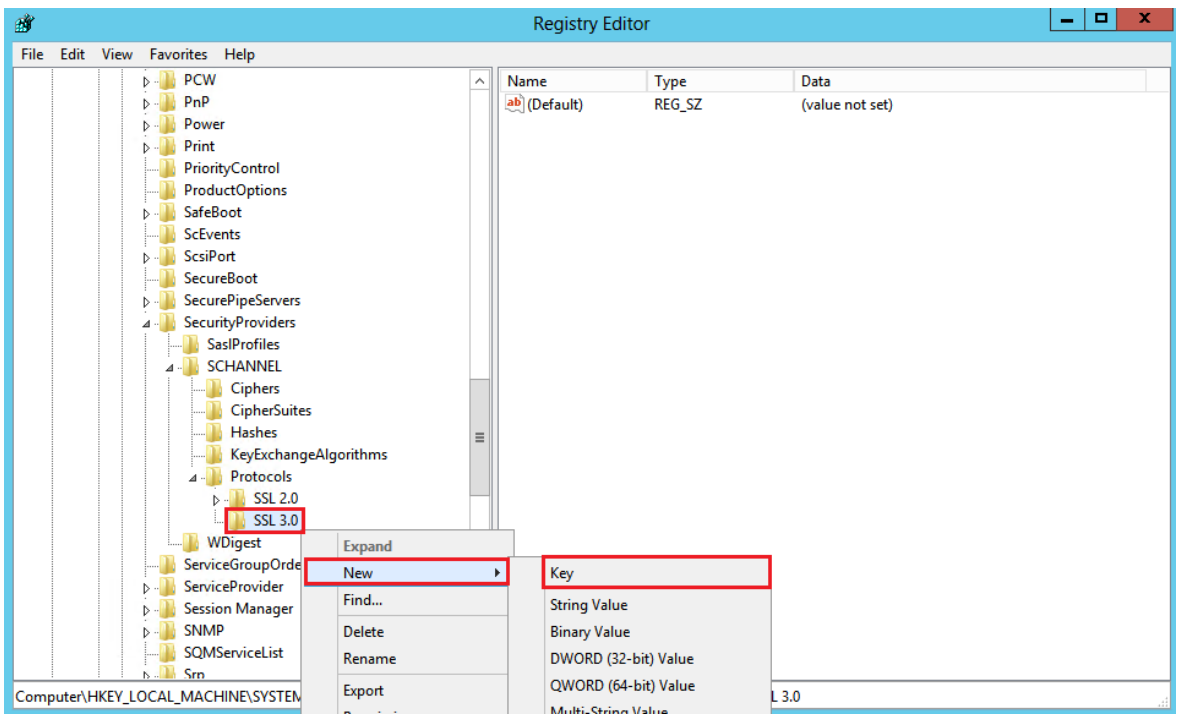

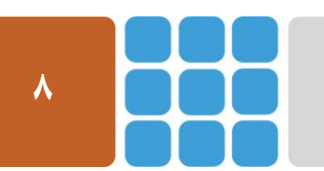

مرکز پژوهشی آپا (آگاهیرسانی، پشتیبانی، امداد برای آسیب پذیریها و حوادث امنیتی سایبری) تهران - بالاتر از چهارراه ولیعصر - نبش کوچه بالاور - ساختمان معاونت پژوهشی دانشگاه صنعتی امیرکبیر - طبقه سوم کد پستی: ۱۵۹۱۶۳۴۳۱۱ تلفکس: ۶۶۴۶۰۳۰۸ :web: <u>https://apa.aut.ac.ir</u> - Email

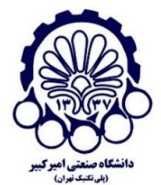

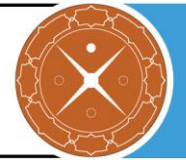

- ۶. نام آن را "Client" قرار دهید.
- ۲. دوباره مرحله ۵ را تکرار کرده و نام آن را این بار "Server" قرار دهید.
- ۸. روی Client کلیک راست کرده و به مسیر New > DWORD (32-bit) Value بروید.

| <u>الله</u> |      |      |                   |               |        | Registry Edi        | tor         |                 |  |
|-------------|------|------|-------------------|---------------|--------|---------------------|-------------|-----------------|--|
| File        | Edit | View | Favorites Help    |               |        |                     |             |                 |  |
|             |      |      | a 🌗 Schannel      | ^             | Name   |                     | Туре        | Data            |  |
|             |      |      | Ciphers           |               | ab (De | fault)              | REG_SZ      | (value not set) |  |
|             |      |      | CipherSuites      |               | 👪 Disa | abledByDefault      | REG_DWORD   | 0x00000001 (1)  |  |
|             |      |      | Hashes            |               |        | -                   |             |                 |  |
|             |      |      |                   | jorithms      |        |                     |             |                 |  |
|             |      |      | ⊿ → Protocols     |               |        |                     |             |                 |  |
|             |      |      | SSL 2.0           |               |        |                     |             |                 |  |
|             |      |      | ⊿ - 🦺 SSL 3.0     |               |        |                     |             |                 |  |
|             |      |      | Client<br>Serve   | Expand        |        |                     |             |                 |  |
|             |      |      | 🛯 🐌 WDigest       | New           | •      | Key                 |             |                 |  |
|             |      |      | ServiceGroupOrder | Find          |        | String Value        |             |                 |  |
|             |      |      | ServiceProvider   | Delete        |        | <b>Binary Value</b> |             |                 |  |
|             |      |      | SNMP              | Rename        |        | DWORD (32-b         | oit) Value  |                 |  |
|             |      |      |                   | Export        |        | QWORD (64-b         | oit) Value  |                 |  |
|             |      | 1    | Srp               | Permissions   |        | Multi-String V      | /alue       |                 |  |
|             |      |      | Stillmage         | Copy Key Name |        | Expandable St       | tring Value |                 |  |
|             |      |      | Storage Storage   |               |        |                     |             |                 |  |

۹. نام آن را "DisabledByDefault" و مقدار آن را "۱" قرار دهید.

| B Registry Editor                                                                                                | _ | x |
|----------------------------------------------------------------------------------------------------|---|---|
| File Edit View Favorites Help                                                                                    |   |   |
| P - PCW Name Type Data                                                                                           |   |   |
| ▶ - → PnP abb (Default) REG SZ (value not set)                                                                   |   |   |
| Edit DWORD (32-bit) Value                                                                                        |   |   |
| Value name:                                                                                                    |   |   |
| Disabled By Default                                                                                              |   |   |
| Value data: Base                                                                                                 |   |   |
| 1      O Hexadecimal                                                                                             |   |   |
|                                                                                                    |   |   |
|                                                                                                    |   |   |
| OK Cancel                                                                                                    |   |   |
|                                                                                                    |   |   |
| - B Ciphers                                                                                                    |   |   |
| CipherSuites                                                                                                    |   |   |
| Hashes                                                                                                    |   |   |
|                                                                                                    |   |   |
| SL 2.0                                                                                                    |   |   |
| 4 - 1 SSL 3.0                                                                                                    |   |   |
|                                                                                                    |   |   |
| Williamst                                                                                                    |   |   |
|                                                                                                    |   |   |
| b - ServiceProvider                                                                                              |   |   |
| Session Manager                                                                                                  |   |   |
| SIMP V                                                                                                    |   |   |
| Computer\HKEY_LOCAL_MACHINE\SYSTEM\CurrentControlSet\Control\SecurityProviders\SCHANNEL\Protocols\SSL 3.0\Client |   |   |

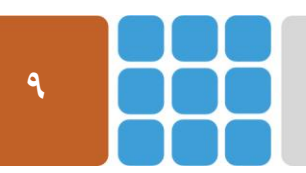

مرکز پژوهشی آپا (آگاهیرسانی، پشتیبانی، امداد برای آسیب پذیریها و حوادث امنیتی سایبری) تهران - بالاتر از چهارراه ولیعصر - نبش کوچه بالاور – ساختمان معاونت پژوهشی دانشگاه صنعتی امیرکبیر - طبقه سوم کد پستی: ۱۵۹۱۶۳۴۳۱۱ تلفکس: ۶۶۴۶۰۳۰۸ Reb: <u>https://apa.aut.ac.ir</u> - Email: <u>autcert@aut.ac.ir</u>

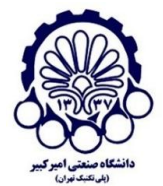

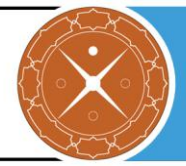

۱۰. روی Server کلیک راست کرده و به مسیر New > DWORD (32-bit) Value بروید.

| đ    |      |      |                                                                                                    |                                        | R    | egistry Editor                                              |               |                                                         |  | x |
|------|------|------|----------------------------------------------------------------------------------------------------|----------------------------------------|------|-------------------------------------------------------------|---------------|---------------------------------------------------------|--|---|
| File | Edit | View | Favorites Help                                                                                                    |                                        |      |                                                             |               |                                                         |  |   |
|      |      |      | SCHANNEL Ciphers Ciphers KeyExchangeAlg  A-Protocols P-SSL 2.0 Ciphers SSL 2.0 Ciphers ServiceGroupOrder ServiceGroupOrder ServiceProvider | Expand<br>New                          | Name | Type<br>It) REG<br>d REG                                    | SZ<br>DWORD   | Data           (value not set)           0x00000000 (0) |  |   |
|      |      |      | Session Manager                                                                                                    | Delete                                 |      | String Value<br>Binary Value                                |               |                                                         |  |   |
|      |      |      | SQMServiceList                                                                                                    | Rename                                 |      | DWORD (32-bit) V                                            | alue          |                                                         |  |   |
|      |      |      | <ul> <li>→→ Srp</li> <li>→→ SrpExtensionConfig</li> <li>→→ Stillmage</li> <li>→→ Storage</li> <li>→→ Storage</li> </ul>                    | Export<br>Permissions<br>Copy Key Name |      | QWORD (64-bit) \<br>Multi-String Value<br>Expandable String | alue<br>Value |                                                         |  |   |

۱۱. نام آن را "Enabled " و مقدار آن را "۰" قرار دهید.

| <u>ه</u>                                                     | Registry Edito         | or                    |                 | _ | x |
|--------------------------------------------------------------|------------------------|-----------------------|-----------------|---|---|
| File Edit View Favorites Help                                |                        |                       |                 |   |   |
| PCW ^                                                        | Name                   | Туре                  | Data            |   |   |
| ▶ - 🎍 PnP                                                    | ab (Default)           | REG SZ                | (value not set) |   |   |
| Edit DWORD (32-bit) Value                                    | 8 Enabled              | REG_DWORD             | 0x00000000 (0)  |   |   |
| Value name:                                                  |                        |                       |                 |   |   |
| Enabled                                                      |                        |                       |                 |   |   |
| Value data: Base                                             |                        |                       |                 |   |   |
| O Hexadecimal                                                |                        |                       |                 |   |   |
|                                                              |                        |                       |                 |   |   |
|                                                              |                        |                       |                 |   |   |
| OK Cancel                                                    |                        |                       |                 |   |   |
|                                                              |                        |                       |                 |   |   |
|                                                              | - T                    |                       |                 |   |   |
| Ciphers                                                      |                        |                       |                 |   |   |
| Hashes                                                       |                        |                       |                 |   |   |
| KeyExchangeAlgorithms                                        |                        |                       |                 |   |   |
| ⊿ 📙 Protocols                                                |                        |                       |                 |   |   |
| ⊳ - 퉲 SSL 2.0                                                |                        |                       |                 |   |   |
| ⊿ 🍶 SSL 3.0                                                  |                        |                       |                 |   |   |
| Client                                                       |                        |                       |                 |   |   |
| Server                                                       |                        |                       |                 |   |   |
| ServiceGroupOrder                                            |                        |                       |                 |   |   |
| ServiceOroupOrder                                            |                        |                       |                 |   |   |
| Session Manager                                              |                        |                       |                 |   |   |
| SNMP                                                         |                        |                       |                 |   |   |
| Computer\HKEY_LOCAL_MACHINE\SYSTEM\CurrentControlSet\Control | \SecurityProviders\SCH | ANNEL\Protocols\SSL 3 | .0\Server       |   |   |

۱۲. ویندوز را راهاندازی مجدد کنید.

توجه: به همبن طریق میتوانید SSLv2 را هم غیر فعال کنید. فقط لازم است در مرحله ۴، نام آن را " SSL 2.0" قرار دهید.

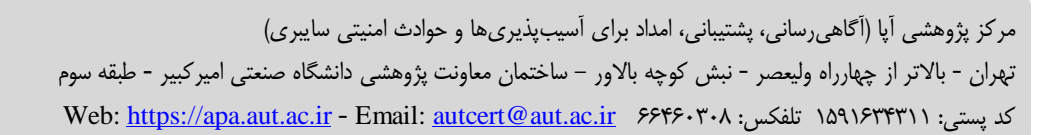

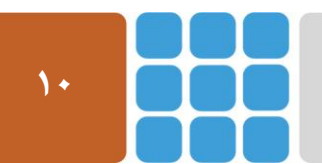

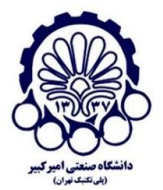

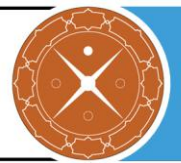

## ۲-۳ غیرفعال سازی الگوریتمهای رمزنگاری ضعیف

پیشنهاد می شود مراحل زیر را برای استفاده از الگوریتم های رمزنگاری قوی و غیرفعال سازی رمزنگاری های ضعیف انجام دهید. دقت کنید که ترتیب الگوریتم ها خیلی مهم است زیرا الگوریتم ها به ترتیب انتخاب می شوند.

- ۱. پنجره gpedit.msc را به صورت دسترسی مدیر (Run as administrator) باز کنید.
  - ۲. به مسیر زیر بروید:

Computer Configuration >> Administrative Templates >> Network >> SSL Configuration Settings

- ۲. روی SSL Cipher Suite Order به منظور ویرایش الگوریتمهای رمزنگاری مورد پذیرش، کلیک کنید. توجه کنید که ویرایشگر تنها 1023 بایت را قبول خواهد کرد و بیشتر از این، بدون هیچ هشداری مورد قبول واقع نمی شود.
- ۴. رمزنگاریهای مورد پذیرش آن را به صورت زیر تغییر دهید (رمزنگاریهای پیشنهاد شده برای استفاده
   ۴. در در ویندوز ۸٫۱ و ویندوز سرور R2 2012):

TLS\_ECDHE\_ECDSA\_WITH\_AES\_128\_GCM\_SHA256\_P256

TLS\_ECDHE\_ECDSA\_WITH\_AES\_256\_GCM\_SHA384\_P384

TLS\_ECDHE\_ECDSA\_WITH\_AES\_128\_CBC\_SHA\_P256

TLS\_ECDHE\_ECDSA\_WITH\_AES\_256\_CBC\_SHA\_P256

TLS\_ECDHE\_ECDSA\_WITH\_AES\_128\_CBC\_SHA256\_P256

TLS\_ECDHE\_ECDSA\_WITH\_AES\_256\_GCM\_SHA384\_P384

TLS\_ECDHE\_RSA\_WITH\_AES\_128\_CBC\_SHA256\_P256

TLS\_ECDHE\_RSA\_WITH\_AES\_256\_CBC\_SHA\_P256

TLS\_ECDHE\_ECDSA\_WITH\_AES\_128\_GCM\_SHA256\_P256

TLS\_DHE\_RSA\_WITH\_AES\_128\_GCM\_SHA256 \*

TLS\_DHE\_RSA\_WITH\_AES\_256\_GCM\_SHA384 \*

#### HSTS اضافه کردن سرآیند HSTS

در صورت امکان شما باید ویژگی HSTS<sup>۱</sup> را فعال کنید برای اینکه مرورگرها فقط با پروتکل HTTPS بتوانند با سایت شما ارتباط برقرار کنند.

۱. پنجره IIS Manager را باز کنید و 'HTTP Response Headers' را انتخاب کنید.

<sup>1</sup> HTTP Strict Transport Security

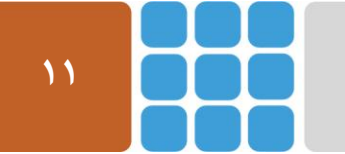

تهران - بالاتر از چهارراه ولیعصر - نبش کوچه بالاور - ساختمان معاونت پژوهشی دانشگاه صنعتی امیرکبیر - طبقه سوم

Web: <u>https://apa.aut.ac.ir</u> - Email: <u>autcert@aut.ac.ir</u> ۶۶۴۶۰۳۰۸ تلفکس: ۱۵۹۱۶۳۴۳۱۱

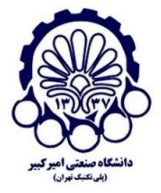

#### مرکز پژوهشی آپا - دانشگاه صنعتی امیرکبیر

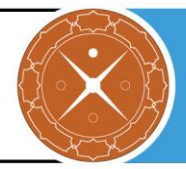

| e <sup>j</sup>                                                                                                    | Internet Information Services (IIS) Manager                                                                             | _ <b></b>                                                                                                    |
|----------------------------------------------------------------------------------------------------|----------------------------------------------------------------------------------------------------|----------------------------------------------------------------------------------------------------|
| SCOTT-TEST-SR                                                                                                    | / ▶ Sites ▶ Default Web Site ▶                                                                                          | 🖸 🛛 🟠 🔞 🗸                                                                                                    |
| <u>F</u> ile <u>V</u> iew <u>H</u> elp                                                                                                    |                                                                                                    |                                                                                                    |
| Eile View Help<br>Connections<br>Start Page<br>SCOTT-TEST-SRV (SCOTT-TE<br>Application Pools<br>A Sites<br>b O Default Web Site                                                                                                    | Default Web Site Home         Filter:          •          •          •                                                  | Actions Open Feature Explore Edit Permissions Edit Site Bindings Basic Settings View Applications View Virtual Directories Manage Website Compose Vebsite Start Start Stop Browse Vebsite Browse *:80 (http) Advanced Settings Configure Limits |
| Image: state state | Features View کو Content View کو تیر کلیک کنید.<br>بق شکل زیر کلیک کنید.<br>Internet Information Services (IIS) Manager | Help ♥<br>۱۱۹۹۱ ۲۰۱۹<br>۱۱۹۹۱ ۲۰۱۹ ۲۰۱۹<br>۱۱۹۹۱ ۲۰۱۹ ۲۰۱۹ ۲۰۱۹ ۲۰۱۹<br>۱۱۹۹۱ ۲۰۱۹ ۲۰۱۹ ۲۰۱۹ ۲۰۱۹ ۲۰۱۹ ۲۰۱۹                                                                                                    |
|                                                                                                    | Siter > Default Web Site >                                                                                              |                                                                                                    |
| Eila View Hale                                                                                                    |                                                                                                    |                                                                                                    |
| Connections           Connections           Constant           Start Page                                                                                                    | HTTP Response Headers                                                                                                   | Actions<br>Add                                                                                                    |

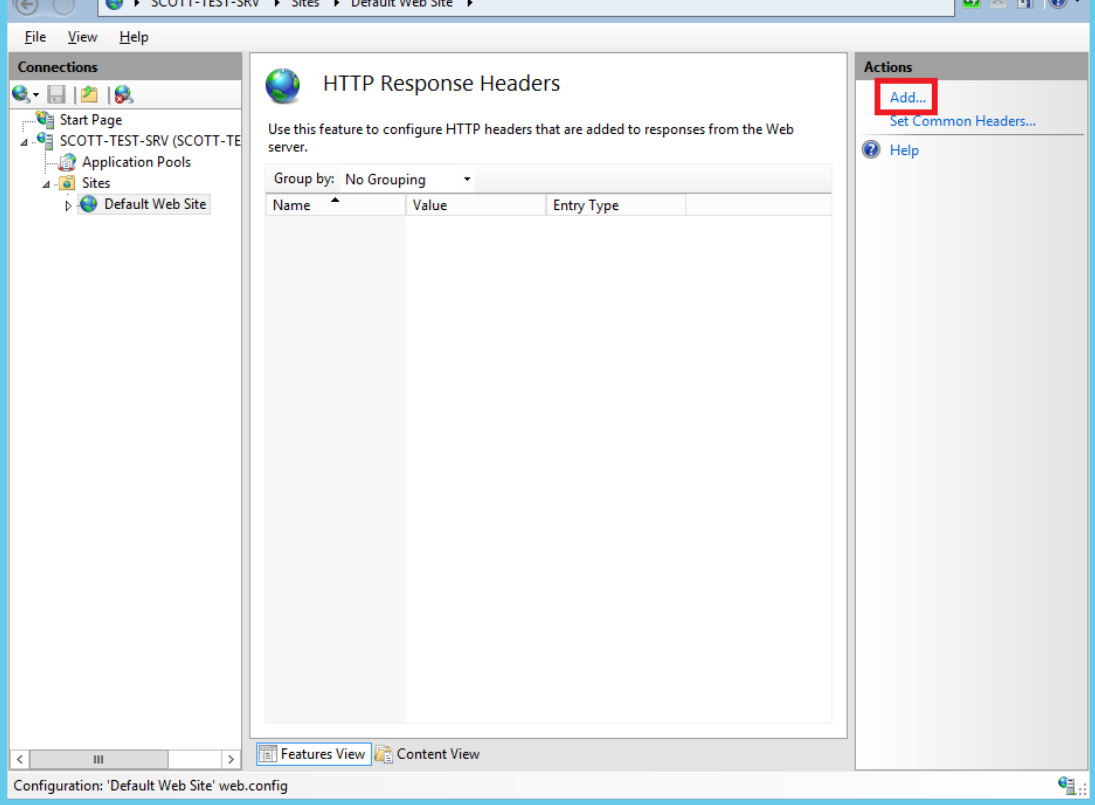

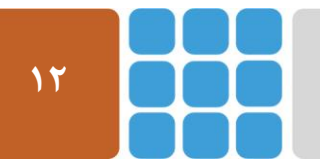

مرکز پژوهشی آپا (آگاهیرسانی، پشتیبانی، امداد برای آسیب پذیریها و حوادث امنیتی سایبری) تهران - بالاتر از چهارراه ولیعصر - نبش کوچه بالاور – ساختمان معاونت پژوهشی دانشگاه صنعتی امیرکبیر - طبقه سوم کد پستی: ۱۵۹۱۶۳۴۳۱۱ تلفکس: ۶۶۴۶۰۳۰۸ <u>aut.ac.ir</u> هیتی: ۱۵۹۱۶۳۴۳۱۱ یا Web: <u>https://apa.aut.ac.ir</u>

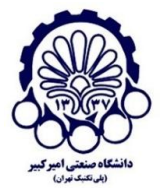

13

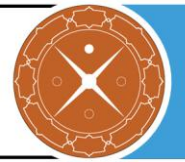

۳. اطلاعات خواسته شده را به صورت زیر در پنجره مربوطه وارد کنید.

strict-transport-security
max-age=31536000; includeSubdomains

| Add Custom HTTP Response Header ? × |  |  |  |
|-------------------------------------|--|--|--|
| Name:                               |  |  |  |
| strict-transport-security           |  |  |  |
| <u>V</u> alue:                      |  |  |  |
| max-age=31536000; includeSubdomains |  |  |  |
|                                     |  |  |  |
| OK Cancel                           |  |  |  |

۴. روی OK کلیک کنید.

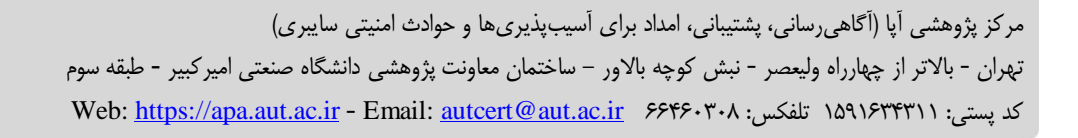

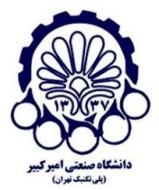

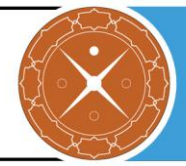

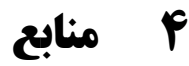

- 1 http://help.altn.com/mdaemon/en/ssl\_mdaemon.htm
- 2 https://www.ssl.com/how-to/require-strong-ciphers-in-windows-iis-7-5-and-8/
- 3 https://msdn.microsoft.com/en-gb/library/windows/desktop/aa374757(v=vs.85).aspx
- 4 https://www.zensoftware.co.uk/kb/Knowledgebase/Configuring-SSL-for-SMTP,-IMAP-and-POP3-in-MDaemon
- 5 https://www.digicert.com/ssl-support/iis-disabling-ssl-v3.htm
- 6 http://help.altn.com/mdaemon/en/ssl\_creating\_and\_using\_ssl\_certifi.htm
- 7 https://scotthelme.co.uk/getting-an-a-on-the-qualys-ssl-test-windows-edition/

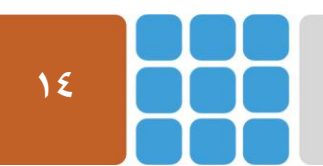